# **Skyline Absolute Quantification**

# Introduction

This tutorial covers how to determine the absolute abundance of a target protein using Selected Reaction Monitoring (SRM) mass spectrometry. Specifically, we will demonstrate how to use an external calibration curve with an internal standard heavy labeled peptide for normalization.

Peptide absolute abundance measurements can be obtained using either a single-point or a multiplepoint calibration. Single-point internal calibration absolute abundance measurements are generated by spiking into a target sample a heavy labeled "standard" version of the target peptide that is of known abundance. The absolute abundance of the "sample" target peptide is obtained by calculating the relative abundance of the light "sample" target peptide to the heavy "standard" target peptide<sup>1</sup>. One drawback is that this approach assumes that a light-to-heavy ratio of 2 implies that the light peptide is actually twice as abundant as the heavy peptide – this is referred to as having a peptide response with a slope of 1. Furthermore, this approach of using a single point internal calibration makes the assumption that both the light and the heavy peptide are within the linear range of the mass spectrometry detector. However, these assumptions are not always correct<sup>2,3,4,5</sup>.

Multiple-point external calibration experiments correct for situations where the peptide response does not have a slope of 1. This calibration is done by measuring the signal intensity of a "standard" peptide at multiple calibration points of known abundance and generating a calibration curve. This calibration curve can then be used to calculate the concentration of the target peptide in a sample, given the signal intensity of that peptide in that sample<sup>3</sup>. One drawback is that this method requires multiple injections into the mass spectrometer to build a calibration curve.

To improve the precision of absolute abundance measurements using an external calibration curve, stable isotope labeled internal standards are often used<sup>6</sup>. Imprecise measurements of the ion intensity of a peptide often arise from sample preparation, autosampler or chromatographic irregularities. By adding an identical quantity of a standard heavy labeled peptide to each of the calibrants and the sample, one is able to measure the ratio of calibrant-to-standard or sample-to-standard, also known as normalization. This approach is favored as this ratio is unaffected by some sample preparation, autosampler or chromatographic irregularities. Consequently, by performing peptide absolute quantification using an external calibration curve and normalization to an internal standard heavy labeled peptide one is able to obtain the most accurate and precise measurements while minimizing the amount of valuable sample that has to be used.

## **Experimental Overview**

This tutorial will work with data published in Stergachis et al.<sup>7</sup> where the absolute abundance of GSTtagged proteins were measured using a "proteotypic" peptide present within the GST-tag (**Tutorial Figure 1A**). For any absolute quantification experiment, it is critical to first identify one or more "proteotypic" peptides that will be used to quantify the protein of interest. The peptide IEAIPQIDK was identified as "proteotypic" based on its strong signal intensity relative to other tryptic peptides in the GST-tag (unpublished). Also, this peptide uniquely identifies this schistosomal GST-tag as opposed to other human glutathione-binding proteins.

For this experiment, FOXN1 protein containing an in frame GST-tag was generated using *in vitro* transcription/translation and full-length proteins were purified using glutathione resin (**Tutorial Figure 1B**). Heavy labeled IEAIPQIDK peptide was then spiked into the elution buffer and the sample was digested and analyzed using selected reaction monitoring (SRM) on a Thermo TSQ Vantage triple-quadrupole mass spectrometer. An external calibration curve was generated using different quantities of a light IEAIPQIDK peptide that was purified to >97% purity and the concentration determined by amino acid analysis. Heavy labeled IEAIPQIDK peptide was also spiked into these calibrants at the same concentration as in the FOXN1-GST sample (**Tutorial Figure 1C**). It is important to note that it does not matter what the concentration of the heavy peptide is in each of the samples, so long as it is the same. However, it is best if the amount of heavy peptide in the samples is similar to the amount of light peptide originating from FOXN1-GST. Also, it is best if the concentration of the light peptide originating from FOXN1-GST. Also, it is best if the concentration range tested using the different calibrants.

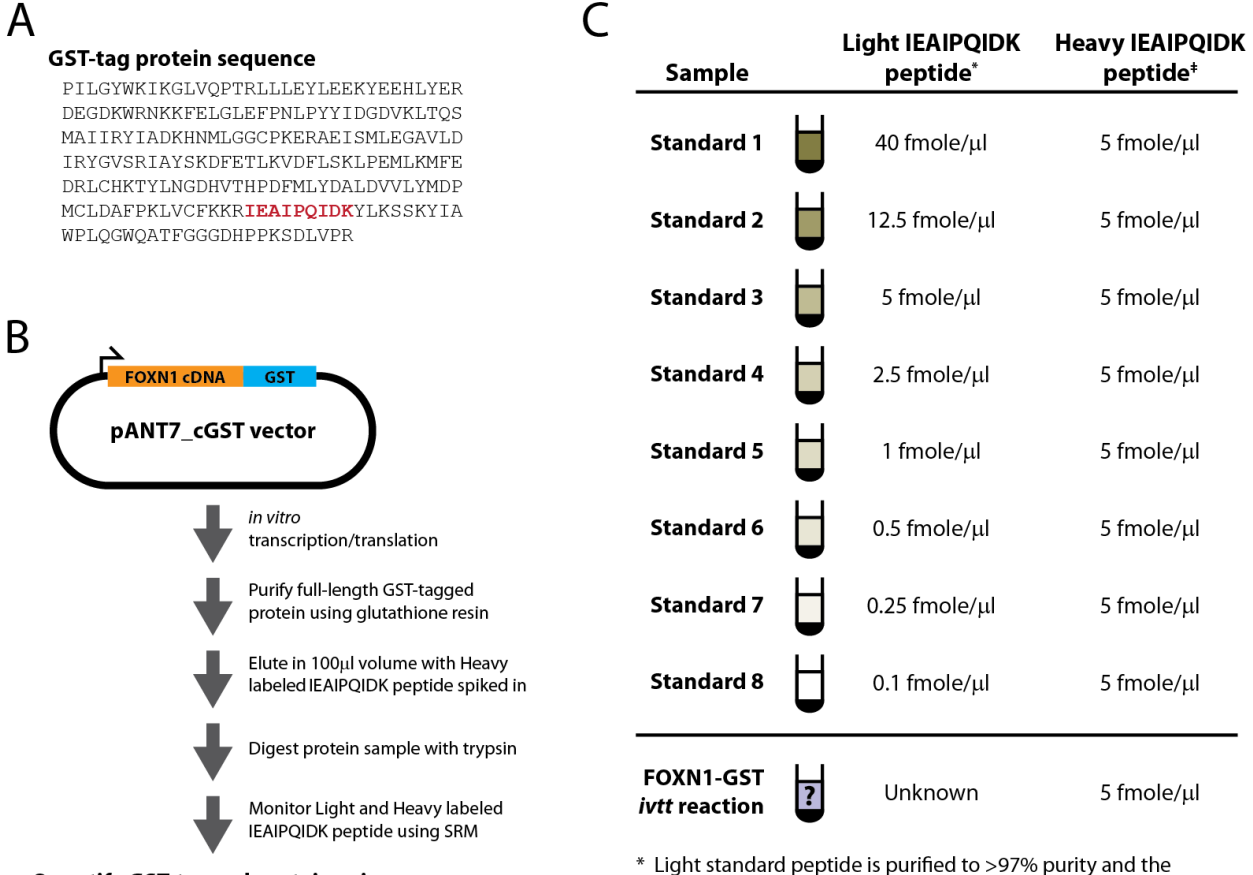

Quantify GST-tagged protein using Light:Heavy ratio of IEAIPQIDK peptide and external calibration curve

concentration was determined by amino acid analysis (AAA) # Heavy peptide is <sup>13</sup>C<sub>2</sub><sup>15</sup>N<sub>2</sub> L-Lysine labeled crude peptide and the

concentration was determined by absorbance at A280

#### **Tutorial Figure 1. Experimental Overview**

(A) Schistosomal GST-tag protein sequence. The tryptic peptide used for quantification purposes is indicated in red.

(B) Schematic of the synthesis, enrichment, digestion and analysis of tagged proteins.

(C) Samples monitored and the abundance of light and heavy IEAIPQIDK peptide in each.

#### **Getting Started**

To start this tutorial, download the following ZIP file:

https://skyline.ms/tutorials/AbsoluteQuant.zip

Extract the files in it to a folder on your computer, like:

C:\Users\absterga\Documents

This will create a new folder:

#### C:\Users\absterga\Documents\AbsoluteQuant

If you have been using Skyline prior to starting this tutorial, it is a good idea to revert Skyline to its default settings. To do so:

- Start Skyline.
- On the Start Page, click Blank Document which looks like this:

| tu Sky       | line         |                |             |
|--------------|--------------|----------------|-------------|
| <u>F</u> ile | <u>E</u> dit | <u>R</u> efine | <u>V</u> ie |
| 눱 🖻          | 🔜 🏄          | e 🔏 🕯          | a 🛍         |
| Targets      |              |                | џ           |
|              |              |                |             |
| Blank Do     | cumer        | nt             |             |

- On the **Settings** menu, click **Default.**
- Click No on the form asking if you want to save the current settings.

The document settings in this instance of Skyline have now been reset to the default.

Since this tutorial covers a proteomics topic, you can choose the proteomics interface by doing the following:

• Click the user interface control in the upper right-hand corner of the Skyline window, and click **Proteomics interface** which looks like this:

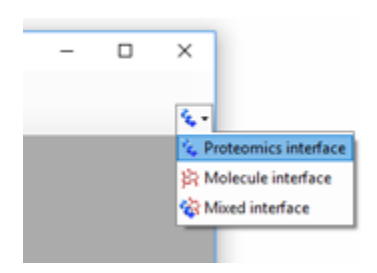

Skyline is operating in proteomics mode which is displayed by the protein icon in the upper right-

Now, you should be looking at Skyline with a new empty document.

# **Generating a Transition List**

Before you insert a peptide sequence into Skyline, it is important to make sure that all of the peptide and transition settings are correctly configured for this experiment. The settings described below are designed for  ${}^{13}C_{6}{}^{15}N_{2}$  L-Lysine labeled internal standard peptides. If you are using a different isotope, please choose the appropriate isotope modification in the Peptide settings configuration.

#### **Configuring transition settings:**

- On Settings menu, click Transition Settings.
- Click the **Prediction** tab.
- From the **Collision energy** dropdown list choose the instrument that you will be using for your measurements. For this experiment, a **Thermo TSQ Vantage** was used for all measurements.

The form should now look like this:

| Transition Settings       |              |                         | × |
|---------------------------|--------------|-------------------------|---|
| Prediction Filter Library | Instrument   | Full-Scan               |   |
| Precursor mass:           |              | Product ion mass:       |   |
| Monoisotopic ~            | •            | Monoisotopic ~          |   |
| <u>C</u> ollision energy: |              | Declustering potential: |   |
| Thermo TSQ Vantag $\sim$  |              | None ~                  |   |
| Outinities therein        |              | Concertion              |   |
| Optimization library:     | ,            | None v                  |   |
|                           |              |                         |   |
| Use optimization value    | ues when pre | sent                    |   |
|                           |              |                         |   |
|                           |              |                         |   |
|                           |              |                         |   |
|                           |              |                         |   |
|                           |              |                         |   |
|                           |              |                         |   |
|                           |              |                         |   |
|                           |              | OK Cancel               |   |
|                           |              |                         |   |

- Click the **Filter** tab.
- Here you can accept the default settings for ion charges and types.
- In the **Special ions** list, uncheck the choice "N-terminal to Proline".
- In the **Product ion selection From** field, choose "ion 3".
- In the **Product ion selection To** field, choose "last ion 1".

Note: Normally you would want to choose "last ion" which is equivalent to  $y_{n-1}$  (or y8 for a 9 amino acid peptide like IEAIPQIDK used in this experiment. However, the experiment used "last ion -1" due to a confusion between it and "n-1".

The Transition Settings form should look like this:

| Transition Settings                                                         | × |
|-----------------------------------------------------------------------------|---|
| Prediction Filter Library Instrument Full-Scan                              |   |
| Peptides                                                                    |   |
| Precursor charges:     Ion charges:     Ion types:       2     1     y      |   |
| Product ion selection                                                       |   |
| <u>F</u> rom: T <u>o</u> :                                                  |   |
| ion 3 V last ion - 1 V                                                      |   |
| Special ions:                                                               |   |
| Cterminal to Glu or Asp                                                     |   |
| iTRAQ-114                                                                   |   |
| ☐ iTRAQ-116<br>☐ iTRAQ-117 ✓                                                |   |
|                                                                             |   |
|                                                                             |   |
| Precursor m/z exclusion window:<br>m/z Auto-select all matching transitions |   |
| OK Cancel                                                                   |   |

• Click the **OK** button.

### **Configuring peptide settings:**

- On the **Settings** menu, click **Peptide Settings**.
- Click the **Modifications** tab.
- Click the Edit List button to the right of the Isotope modifications list.
- Click the Add button in the Edit Isotope Modifications form that appears.
- In Name dropdown list, choose "Label:13C(6)15N(2) (C-term K)".

The Edit Isotope Modification form should now look like this:

| Edit Isotope Modification                                                         | ×            |
|-----------------------------------------------------------------------------------|--------------|
| Name:<br>Label:13C(6)15N(2) (Cterm K)                                             | OK<br>Cancel |
| <u>C</u> hemical formula                                                          |              |
| Monoisotopic mass: Average mass:<br>8.014199 7.941847<br>Relative retention time: |              |
| Matching ~                                                                        |              |

- Click the **OK** button.
- In the **Isotope modifications** list, check the new "Label:13C(6)15N(2) (C-term K)" modification.

The Peptide Settings form should now look like this:

| eptide Sett   | tings          |                  |                   |                    |                |  |
|---------------|----------------|------------------|-------------------|--------------------|----------------|--|
| Digestion     | Prediction     | Filter           | Library           | Modifications      | Quantification |  |
| Struct        | tural modifica | tions:           |                   |                    |                |  |
|               | arbamidome     | thyl (C)         |                   | <u>E</u> dit list  |                |  |
|               |                |                  |                   |                    |                |  |
|               |                |                  |                   |                    |                |  |
| <u>M</u> ax v | variable mode  | 8:               | Max <u>l</u> osse | es:                |                |  |
| 3             |                |                  | 1                 |                    |                |  |
| Isotop        | e label type:  | ;                |                   |                    |                |  |
| neav          | y Inc. In      |                  | ~                 |                    |                |  |
| isotop        | abel:13C(6)1   | ons:<br>5N(2) (C | term K)           | Està list          |                |  |
|               | aber. 136(6)1  | 511(2) (5        | item ny           | E <u>a</u> it list |                |  |
| Intern        | al standard t  | ype:             |                   |                    |                |  |
| heav          | у              |                  | ~                 | •                  |                |  |
|               |                |                  |                   | 01/                |                |  |

• Click the **OK** button.

Since the experiment uses a heavy labeled internal standard peptide, the **Internal standard type** droplist can be left as the default **heavy**.

#### **Inserting a peptide sequence:**

- On the Edit menu, choose Insert and click Peptides.
- Paste "IEAIPQIDK" into the **Peptide Sequence** cell and "GST-tag" into the **Protein Name** cell.

| <u>tu</u> In | sert             |              | ×                                               |
|--------------|------------------|--------------|-------------------------------------------------|
| Peptide      | e List           |              |                                                 |
|              | Peptide Sequence | Protein Name | Protein Description                             |
| •            | IEAIPQIDK        | GST-tag      |                                                 |
|              |                  |              |                                                 |
|              |                  |              |                                                 |
|              |                  |              |                                                 |
|              |                  | Check for    | or <u>E</u> rrors <u>I</u> nsert <u>C</u> ancel |

• Click the **Insert** button.

After performing the above steps, the main Skyline should now look like this:

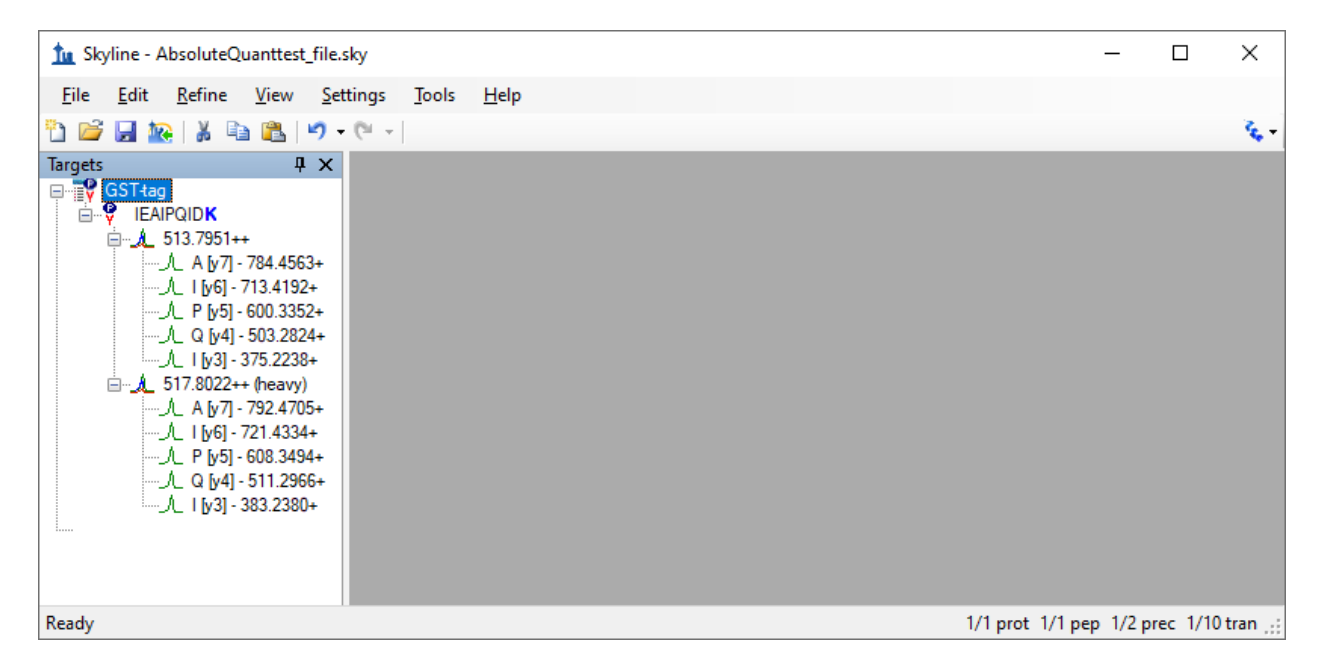

Before exporting your first transition list, first save your document to the AbsoluteQuant folder by doing the following:

- On the File menu, click Save (ctrl-S).
- Navigate to the AbsoluteQuant folder.
- In the **File name** field, enter "AbsoluteQuantTutorial".
- Click the **Save** button.

#### **Exporting a transition list:**

If you were running this experiment yourself on a mass spectrometer, you would need an instrument method. Skyline can export directly to an instrument method, given a template method, but here you will export a transition list, which you could import into a template instrument method yourself at another time. Do the following to achieve this:

• On the File menu, choose Export and click Transition List.

The **Export Transition List** form should appear as shown below, with "Thermo" automatically chosen in the **Instrument type** list, based on the "Thermo TSQ Vantage" value you chose from the **Collision energy** dropdown list in the **Transition Settings** – **Prediction** tab.

| Export Transition List                                    | ×               |
|-----------------------------------------------------------|-----------------|
| Instrument type:<br>Thermo ~                              | ,<br>Cancel     |
| Single method                                             |                 |
| O One method per protein                                  | Order by m/z    |
| O <u>M</u> ultiple methods                                | Ignore proteins |
| Ma <u>x</u> transitions per sample injectio<br>Methods: 1 | on:             |
| Optimi <u>z</u> ing:<br>None V                            |                 |
| Method type:<br>Standard V                                |                 |

You can also see that all of the other settings are appropriate for this very simple target list.

- Click the **OK** button.
- In the **File name** field, enter "GST-tag".
- Click the **Save** button.

The resulting transition list was imported into a Thermo TSQ Vantage triple-quadrupole mass spectrometer template method file. You may now want to open the resulting GST-tag.csv file in Excel or a text editor to see what it looks like.

## **Analyzing SRM Data from Calibrants**

In this next section you will work with the nine samples indicated in **Tutorial Figure 1C**. You will import the .RAW files into Skyline to view the data. Data will be imported into the saved Skyline document that was generated in the previous section. The files that you will import are contained in the AbsoluteQuant folder you created for this tutorial and are named:

• Standard\_1.RAW

- Standard\_2.RAW
- Standard\_3.RAW
- Standard\_4.RAW
- Standard\_5.RAW
- Standard\_6.RAW
- Standard\_7.RAW
- Standard\_8.RAW
- FOXN1-GST.RAW

These RAW files were collected in a random order and were interspersed among a larger set of runs. The results as fully processed with Skyline can be found in the **Supplemental Data 2** for the original paper (<u>http://proteome.gs.washington.edu/supplementary\_data/IVT\_SRM/Supplementary%20Data%202.sky.zip</u>).

Before you look at the FOXN1-GST sample, you should first become familiar with the standards.

### **Importing RAW files into Skyline:**

- On the File menu, choose Import and click Results.
- Accept the default option Add single-injection replicates in files.

The Import Results form should look like this:

| Import Results                                                                                                    | ×            |
|----------------------------------------------------------------------------------------------------|--------------|
| <ul> <li>Add <u>single-injection replicates in files</u></li> <li>Optimi<u>zing:</u></li> <li>None </li> </ul>                                               | OK<br>Cancel |
| ○ Add <u>m</u> ulti-injection replicates in directories                                                                                                    |              |
| <ul> <li>Add one new replicate         <ul> <li><u>Name:</u></li> <li>Add files to an <u>e</u>xisting replicate</li> <li><u>Name:</u></li> </ul> </li> </ul> |              |
| Files to import simultaneously:<br>Many  Show chromatograms during import Retry after import failure                                                         |              |

- Click the **OK** button.
- In the Import Results Files form, find and select all eight "Standard" RAW files as shown below.

| Import Results Files |                                                                                                    |                                                      |                      | ?    | ×          |
|----------------------|----------------------------------------------------------------------------------------------------|------------------------------------------------------|----------------------|------|------------|
| Look in: 📔           | AbsoluteQuant                                                                                                    | ~                                                    | G 🤌 🛄                |      |            |
| Remote<br>Accounts   | L FOXN1-GST.RAV<br>Standard_1.RAW<br>Standard_2.RAW<br>Standard_3.RAW<br>Standard_4.RAW<br>Standard_5.RAW<br>Standard_6.RAW<br>Standard_7.RAW | V                                                    |                      |      |            |
| My Documents         | 11 Standard_8.RAW                                                                                                    |                                                      |                      |      |            |
| My Computer Si       | ource <u>n</u> ame: "S<br>ources of type: Ar                                                                                                  | itandard_1.RAW'' ''Standard_2.F<br>ny spectra format | RAW" "Standard_3.RAV | V Op | en<br>ncel |

- Click **Open** to import the files.
- When presented with the option to remove the "Standard\_" prefix in creating replicate names, choose the **Do not remove** option.
- Click the **OK** button.

It may take a few moments for Skyline to import all of the RAW files.

To ensure that the chromatographic peaks for each of the standards looks good, it is best to view all of the chromatograms next to each other in a tiled view. Do the following to achieve this layout:

- On the View menu, choose Arrange Graphs and click Tiled (Ctrl-T).
- Select the IEAIPQIDK peptide in the **Targets** view.

You will see the heavy (Blue) and light (Red) total chromatograms displayed together in a graph for each standard as shown below:

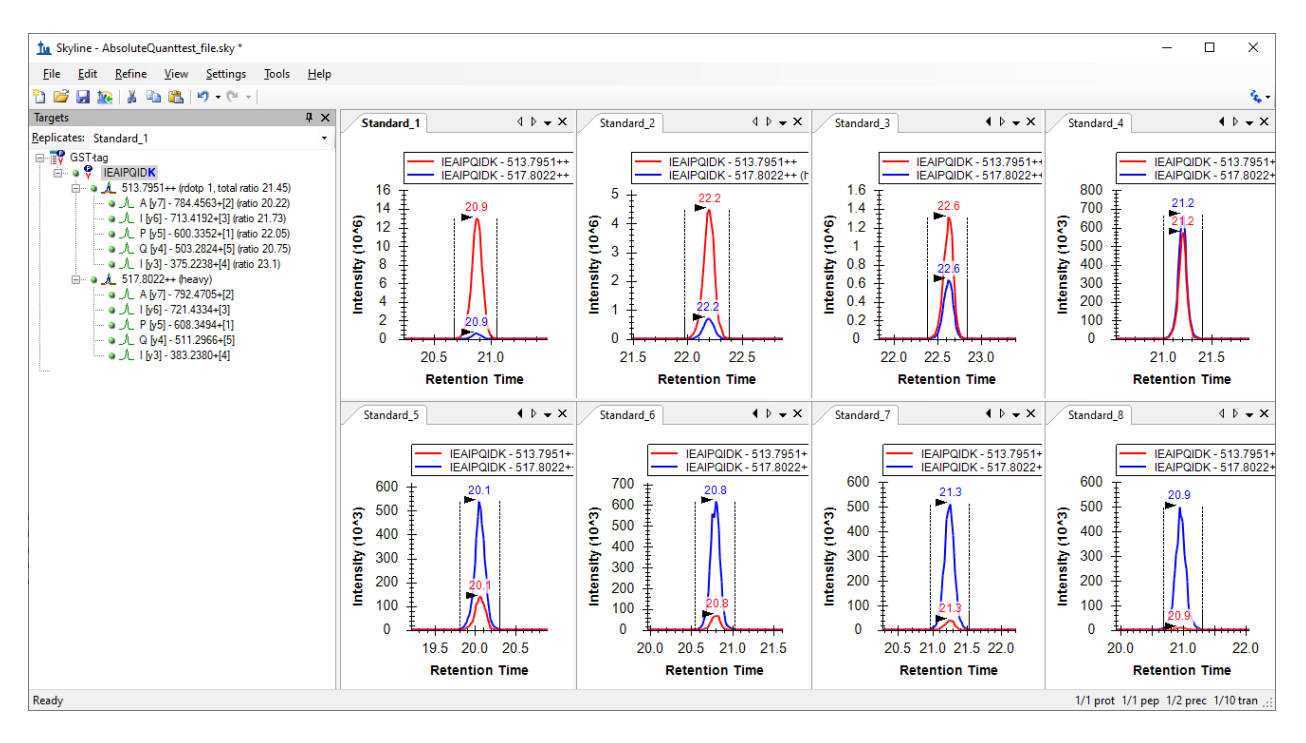

What to inspect when looking at the chromatographic traces for the standards:

- Make sure that the correct peak is selected for both the heavy and light trace of each standard.
- Make sure the peak shapes look Gaussian and do not show an excessively jagged appearance. If this is the case, it may be best to rerun your samples.
- Make sure that the retention time is similar for the different standards. Widely varying retention times often indicate poor chromatography.

## **Analyzing SRM Data from FOXN1-GST Sample**

Next you will want to import the FOXN1-GST.RAW file into the current Skyline document using the same instructions as detailed above.

- On the File menu, choose Import and click Results.
- Click the **OK** button.
- Select the FOXN1-GST.RAW file.
- Click the **Open** button.

To ensure that this sample looks good, inspect the chromatographic trace, the fragmentation pattern and the retention time of both the heavy and light peak. To help, you will want to show summary plots as follows:

- On the View menu, choose Retention Times and click Replicate Comparison (F8).
- On the View menu, choose Peak Areas and click Replicate Comparison (F7).
- Right-click the **Peak Areas** graph, choose **Normalized To** and click **Total** to view the relative contribution of each transition to the total signal intensity.

• On the **Settings** menu, click **Integrate All** to tell Skyline this is a refined method where all transitions are expected to have measurable signal.

Arrange the windows as follows for better viewing:

- On the View menu, choose Arrange Graphs and click Tabbed (Ctrl-Shift-T).
- Click on the title bars of the **Replicate Comparison** graphs and drag them to the right edge of the main Skyline window.

You can then select either the light precursor:

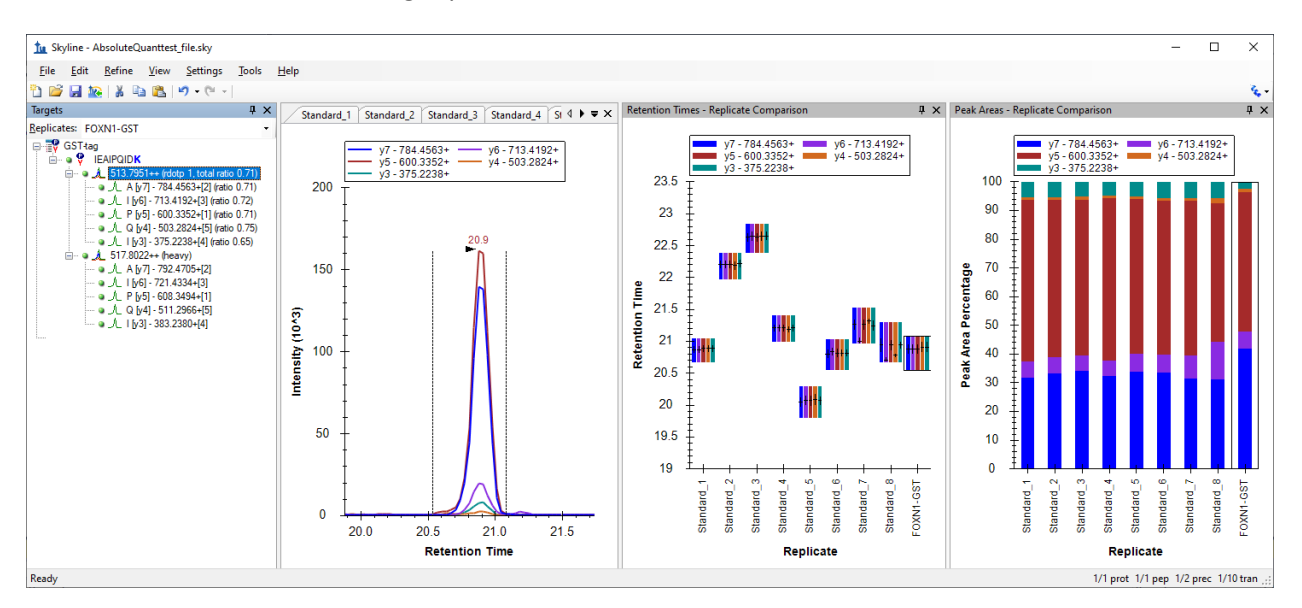

#### Or the heavy precursor:

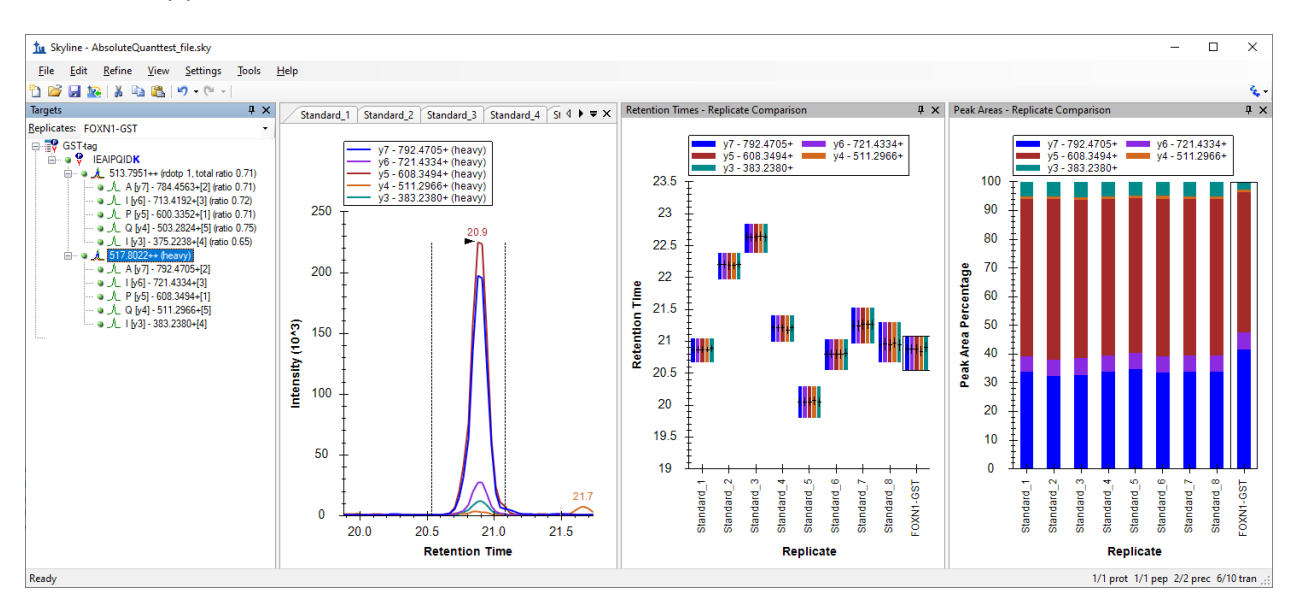

Verify the following:

- The peak shape looks Gaussian and does not show an excessively jagged appearance.
- The retention time is similar for the standards and the FOXN1-GST sample.
- The relative contribution of each transition to the total signal is similar for each sample.

If this does not appear to be so, then an incorrect peak is likely selected for one of the samples, or a transition may be experiencing noticeable interference.

Another way to view the data is to follow these steps:

- Select the IEAIPQIDK peptide in **Targets** view again.
- Right-click on the **Peak Areas** graph, choose **Normalized To** and click **Heavy** to view the light-toheavy ratio for each standard and the FOXN1-GST sample.

The values displayed in the **Peak Areas** graph will be the ones used later in the calibration curve. It can be easily observed from this graph that the light-to-heavy ratio for the FOXN1-GST sample falls somewhere in the middle of the ratios from the calibration points. This is ideal, as this portion of the calibration curve is best for quantification purposes.

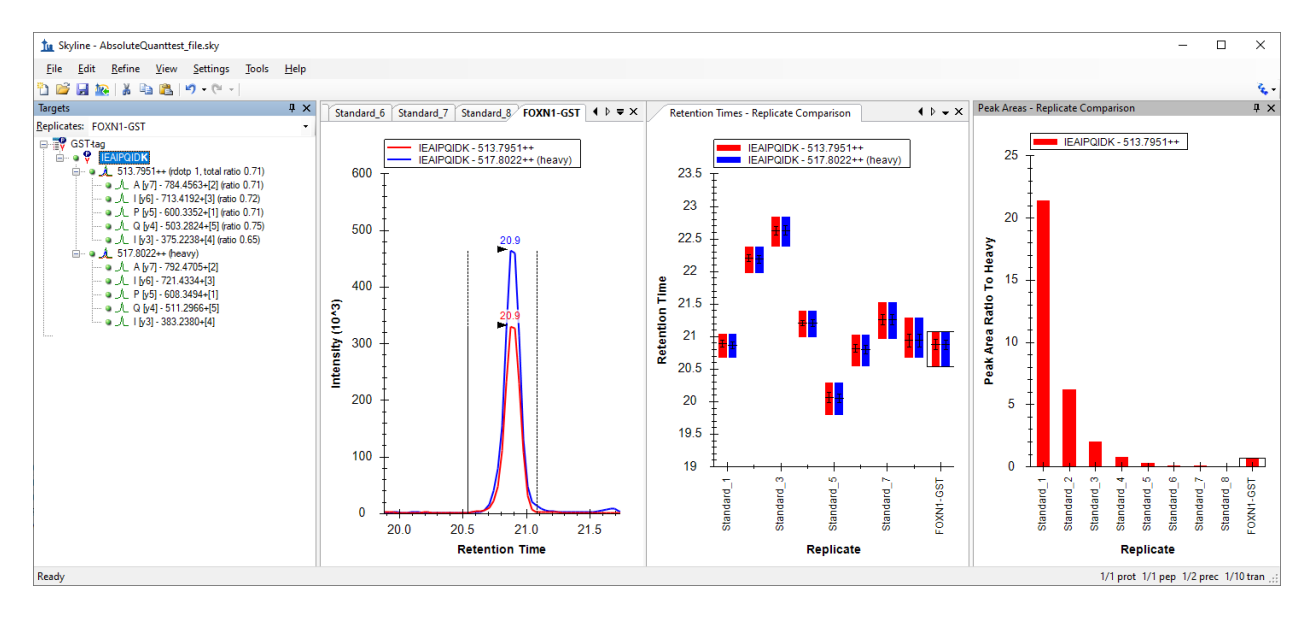

# **Generating a Calibration Curve**

For this tutorial, you will make a calibration curve in Skyline.

#### **Configuring quantification settings:**

- On the Settings menu, click Peptide Settings.
- Click the **Quantification** tab.
- In the Regression Fit dropdown list, choose "Linear".
- In the Normalization Method dropdown list, choose "Ratio to Heavy".
- In the **Units** field, enter "fmol/ul".

The **Peptide Settings** form should look like this:

| ptide Set             | tings                 |          |         |                  |                |  |
|-----------------------|-----------------------|----------|---------|------------------|----------------|--|
| Digestion             | Prediction            | Filter   | Library | Modifications    | Quantification |  |
|                       |                       |          |         |                  |                |  |
| Regr                  | ession <u>f</u> it:   |          |         |                  |                |  |
| Line                  | ar                    | ~        |         |                  |                |  |
| <u>N</u> orm          | alization meth        | nod:     |         |                  |                |  |
| Ratio                 | to Heavy              |          |         | ~                |                |  |
| Regr                  | ession <u>w</u> eight | ting:    |         |                  |                |  |
| Non                   | e                     | ~        |         |                  |                |  |
| MS le                 | evel                  |          |         |                  |                |  |
| All                   |                       | ~        |         |                  |                |  |
| Units                 |                       |          |         |                  |                |  |
| fmol/                 | /ul                   |          |         |                  |                |  |
|                       |                       |          |         |                  |                |  |
| - Figure              | s of merit —          |          |         |                  |                |  |
| rigure                | s of ment             |          |         |                  |                |  |
| Max                   | LOQ <u>b</u> ias:     | <b>_</b> | Max L   | .0Q C <u>V</u> : | a,             |  |
|                       |                       | 76       |         |                  | 10             |  |
|                       |                       |          |         |                  | 1              |  |
| Calcu                 | late LOD by:          |          |         |                  |                |  |
| <u>C</u> alcu<br>None | ilate LOD by:<br>e    | ~        |         |                  |                |  |
| Calcu<br>Non          | ılate LOD by:<br>e    | ~        |         |                  |                |  |
| <u>C</u> alcu<br>None | ılate LOD by:<br>e    | ~        |         |                  |                |  |

• Click the **OK** button.

#### Specify the analyte concentrations of the external standards:

- On the **View** menu, click **Document Grid**.
- In the top left of the **Document Grid**, click the **Reports** dropdown list and choose **Replicates**.
- Copy the following data and paste it into the **Document Grid** to set each of the "Standard\_#" replicates **Sample Type** to "Standard" and their **Analyte Concentrations** to the values below.

| Standard | 40   |
|----------|------|
| Standard | 12.5 |
| Standard | 5    |
| Standard | 2.5  |
| Standard | 1    |

| Standard | 0.5  |
|----------|------|
| Standard | 0.25 |
| Standard | 0.1  |

• In the row for FOXN1-GST, set its **Sample Type** to "Unknown".

The Document Grid: Replicates form should look like this:

| Document Grid: Replicates ×           |             |                          |
|---------------------------------------|-------------|--------------------------|
| Reports - 🞲 - 📢 🔌   8 of 9   🕨 🔰    🗈 |             |                          |
| Replicate                             | Sample Type | Analyte<br>Concentration |
| Standard 1                            | Standard    | 40                       |
| Standard 2                            | Standard    | 12.5                     |
| Standard 3                            | Standard    | 5                        |
| Standard 4                            | Standard    | 2.5                      |
| Standard 5                            | Standard    | 1                        |
| Standard 6                            | Standard    | 0.5                      |
| Standard 7                            | Standard    | 0.25                     |
| ► <u>Standard 8</u>                   | Standard    | 0.1                      |
| FOXN1-GST                             | Unknown     |                          |
|                                       |             |                          |

#### View the calibration curve

- On the **View** menu, click **Calibration Curve**.
- In the **Document Grid**, click the FOXN1-GST link in the **Replicate** column.

You should see a graph that looks like this:

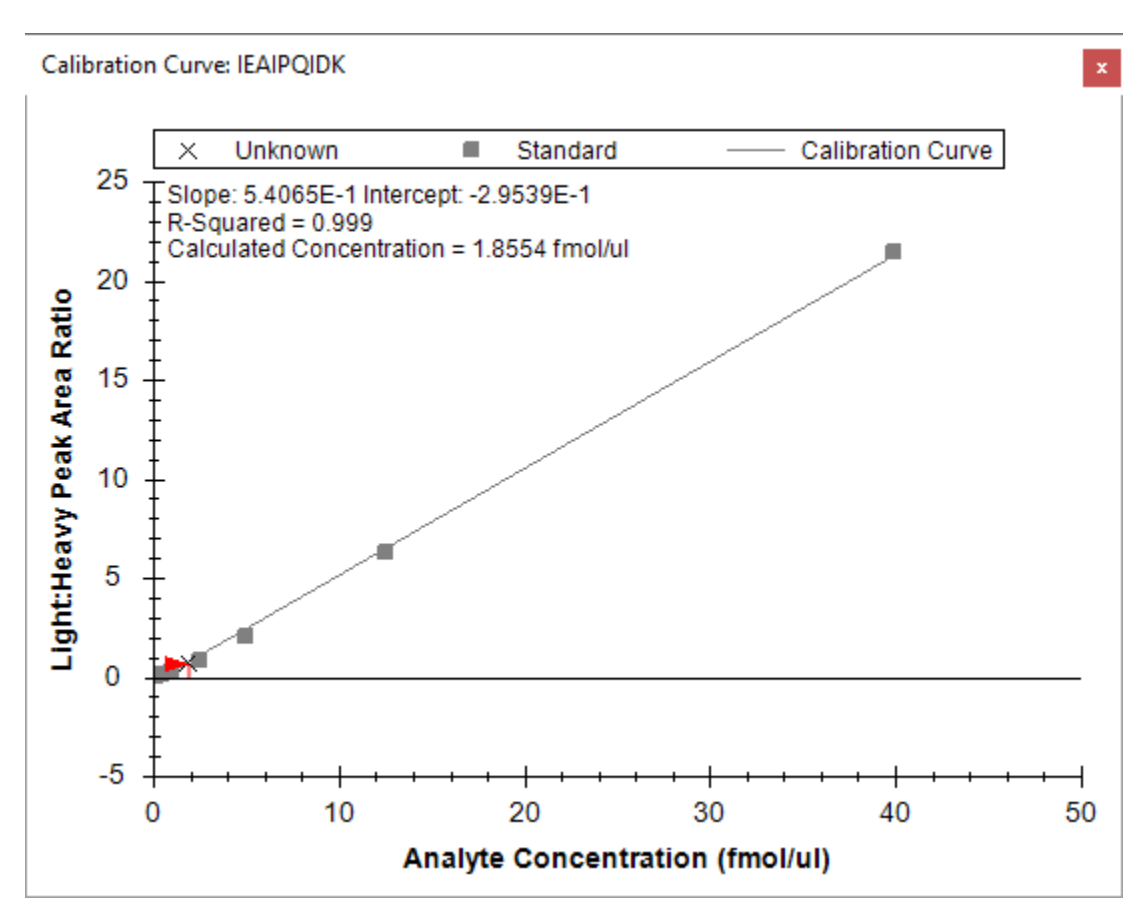

The slope and intercept are displayed on the calibration curve. They can be used to convert between peak area ratio and concentration with a standard y = m \* x + b equation

#### (concentration = slope \* ratio + intercept)

Also, calculated concentration of the currently selected replicate is displayed on the calibration form. Here the concentration of the unknown sample is shown as 1.8554 fmol/ul.

## Conclusion

This tutorial presented the advantages of different absolute abundance experimental setups and demonstrated how to determine absolute abundances using an external calibration curve with an internal standard heavy labeled peptide for locating the correct integration range even at very low analyte abundance and for normalization. This method provides accurate and precise absolute measurements while minimizing the amount of valuable sample that has to be used during the experiment.

# **Reference List**

- 1. Gerber, S.A., Rush, J., Stemman, O., Kirschner, M.W. & Gygi, S.P. Absolute quantification of proteins and phosphoproteins from cell lysates by tandem MS. *Proceedings of the National Academy of Sciences of the United States of America* **100**, 6940-6945 (2003).
- 2. MacCoss, M.J., Wu, C.C., Matthews, D.E. & Yates, J.R. Measurement of the isotope enrichment of stable isotope-labeled proteins using high-resolution mass spectra of peptides. *Analytical Chemistry* **77**, 7646-53 (2005).
- 3. Lavagnini, I. & Magno, F. A statistical overview on univariate calibration, inverse regression, and detection limits: Application to gas chromatography/mass spectrometry technique. *Mass spectrometry reviews* **26**, 1-18
- 4. Watson, J.T. Mass Spectrometry. *Methods in Enzymology* **193**, 86–106 (1990).
- 5. Patterson, B.W. & Wolfe, R.R. Concentration dependence of methyl palmitate isotope ratios by electron impact ionization gas chromatography/mass spectrometry. *Biological mass spectrometry* **22**, 481-6 (1993).
- 6. MacCoss, M.J., Toth, M.J. & Matthews, D.E. Evaluation and optimization of ion-current ratio measurements by selected-ion-monitoring mass spectrometry. *Analytical chemistry* **73**, 2976-84 (2001).
- 7. Stergachis, A., MacLean, B., Lee, K., Stamatoyannopoulos, J. A., & MacCoss, M. J., Rapid empirical discovery of optimal peptides for targeted proteomics *Nature Methods* In press